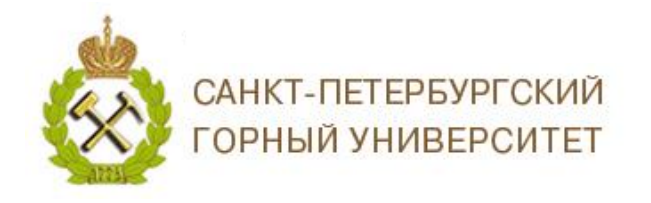

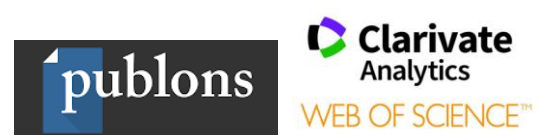

## ИНСТРУКЦИЯ ПО РАБОТЕ С ПРОФИЛЕМ АВТОРА В БАЗЕ ДАННЫХ WEB OF SCIENCE

С 09.10.2019 г компания *Clarivate Analytics* запустила ВЕТА версию авторского профиля в БД Web of Science Core Collection.

Для создания авторского профиля необходимо зайти в свою учетную запись на сайте Web of Science Core Collection и подтвердить авторство Ваших работ. Платформы Web of Science, Publons, EndNote или ResearcherID компании Clarivate Analytics имеют единый логин и пароль.

В случае если Вы не зарегистрированы ни на одной из платформ компании *Clarivate Analytics*, необходимо пройти регистрацию.

- 1. Зайти на сайт <u>https://publons.com</u>
- 2. В верхней панели выбрать *«Register» / «Зарегистрироваться»*, заполнить регистрационную форму.

| Home  Register You can and pas If you prev in with you | n now sign in to Publons, EndNote, and '<br>ssword.<br>viously had a ResearcherID account or already have<br>ur credentials for that service to start using Publons | Web of Science <sup>®</sup> wit<br>an account with one of the<br>Learn more about register | h one email address<br>above products, please sign<br><u>ing for Publons here</u> . | SCIENCE                      |
|--------------------------------------------------------|----------------------------------------------------------------------------------------------------|--------------------------------------------------------------------------------------------|-------------------------------------------------------------------------------------|------------------------------|
| R<br>Электронная почта                                 | egister to continue with Publons                                                                                                    | Already a member?                                                                          | Правила составления пар-<br>-должен быть не менее 8                                 | оля:<br>символов;            |
| Пароль                                                 | Password 💿                                                                                                    | Sign in                                                                                    | -не может быть длиннее 9<br>-должен содержать не мен                                | 95 символов;<br>нее 1 буквы; |
| овторный ввод пароля                                   | Re-enter password 👁 🕫                                                                                                    | R                                                                                          | -должен содержать хотя б                                                            | бы 1 цифру;                  |
| Имя                                                    | First name                                                                                                    |                                                                                            | -не может иметь пробелы<br>-должен содержать хотя б                                 | ;<br>Бы один                 |
| Фамилия                                                | Last name                                                                                                    |                                                                                            | специальный символ (! @                                                             | ¢#\$%^*()~                   |
|                                                        | Register                                                                                                    |                                                                                            | `{}[] \&_);                                                                         |                              |

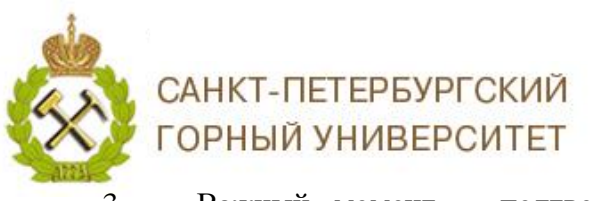

publons

3. Важный момент – подтверждение регистрации. На заявленную Вами электронную почту придет письмо со ссылкой, нажав на которую, Вы активируете свою учетную запись.

Регистрация дает Вам возможность удаленного доступа.

После входа на сайт необходимо найти Ваши публикации в БД Web of Science Core Collection, для этого необходимо выбрать *Поиск по автору*.

| Web of Science InCites Journal Citation Reports Essential Science Indicators EndNote Publons Kopernio | Войти 🔻 Справка 👻 Русский 🔫                       |
|----------------------------------------------------------------------------------------------------|---------------------------------------------------|
| Web of Science                                                                                        | Clarivate<br>Analytics                            |
| Инструменты 👻 Поисковые запросы и оповещения 👻 История поиска                                         | Список отмеченных публикаций                      |
| Выбрать базу данных Web of Science Core Collection 👻                                                  | P Claim your publications<br>Track your citations |
| Основной поиск Поиск по автору Поиск по пристатейной библиографии Расширенный поиск                   |                                                   |
| Пример: oil spill* mediterranean                                                                      | Советы по поиску                                  |
| + Добавить строку   Сброс                                                                             |                                                   |
| Период                                                                                                |                                                   |
| Все годы (1975 - 2019) 🔹                                                                              |                                                   |
| ДРУГИЕ ПАРАМЕТРЫ 🔻                                                                                    |                                                   |
|                                                                                                    |                                                   |
|                                                                                                    |                                                   |

4. В открывшемся окне введите поисковый запрос на английском языке.

| Web of Science InCites Journal Citation Reports Essential Science                                                              | Indicators EndNote                             | Publons Kopernio                                  |                     |                       | Sign in N      |
|----------------------------------------------------------------------------------------------------|------------------------------------------------|---------------------------------------------------|---------------------|-----------------------|----------------|
| Web of Science                                                                                                    |                                                |                                                   |                     |                       | ¢              |
| Search                                                                                                    |                                                |                                                   | Tools <del>-</del>  | Searches and alerts 🗸 | Search History |
| Select a database Web of Science Core Collection                                                                               | v                                              |                                                   |                     |                       |                |
| Basic Search Author Search Cited Reference Search                                                                              | Advanced Search                                | Structure Search                                  |                     |                       |                |
| Name Search Web of Science ResearcherID or ORCID Search                                                                        |                                                |                                                   |                     |                       |                |
| Search for an author to see their author record. An author rec<br>authored by the same person. You can claim and verify your a | ord is a set of Web of<br>uthor record from yo | Science Core Collection<br>ur author record page. | documents likely    |                       |                |
| Last name PELENEV                                                                                                    | First name and middle                          | initial(s)                                        |                     | Find Need help sea    | arching? 🚯     |
|                                                                                                    |                                                | + Inclu                                           | de alternative name |                       |                |
|                                                                                                    |                                                |                                                   |                     |                       |                |

САНКТ-ПЕТЕРБУРГСКИЙ ГОРНЫЙ УНИВЕРСИТЕТ

5.

В открывшейся подборке выберите профиль с Вашими публикациями.

publons

Clarivate

Analytics

WEB OF SCIENCE

| Subject categories                                       | 3. Pelenev, Denis N.                                                                            | Web of Science Res         | earcherID: P-7658-2019                                                                                                    |
|----------------------------------------------------------|-------------------------------------------------------------------------------------------------|----------------------------|----------------------------------------------------------------------------------------------------|
| Engineering<br>Physics                                   | Alternate name:<br>St Petersburg Min Univ<br>Elect Energy & Electromer<br>ST PETERSBURG, RUSSIA | ch Dept                    |                                                                                                    |
| Materials Science                                        | Documents                                                                                       | Years                      | Top Journals                                                                                                    |
| Marine & Freshwater Biology<br>Mechanics<br>Oceanography | 2                                                                                               | 2019                       | IEEE NW RUSSIA YOUNG RESEARCHERS IN ELECTRICAL AND ELECTRONIC<br>ENGINEERING CONFERENCE, PROCEEDINGS OF THE 2019 IEEE<br>CONFERENCE OF RUSSIAN YOUNG RESEARCHERS IN ELECTRICAL AND<br>ELECTRONIC ENGINEERING (EICONRUS) |
| Automation & Control Systems                             | Recent publications 🔻                                                                           |                            |                                                                                                    |
| Environmental Sciences & Ecology                         |                                                                                                 |                            |                                                                                                    |
| Fisheries                                                | 4. Pelenev, Konstant                                                                            | in                         |                                                                                                    |
| Geology Neurosciences & Neurology                        | Alternate name:<br>Perm Natl Res Polytech U<br>Sci Educ Ctr Aviat technol<br>PERM, RUSSIA       | niv                        |                                                                                                    |
|                                                          | Documents                                                                                       | Years                      | Top Journals                                                                                                    |
|                                                          | 1                                                                                               | 2018                       | 2018 INTERNATIONAL SCIENTIFIC MULTI-CONFERENCE ON INDUSTRIAL<br>ENGINEERING AND MODERN TECHNOLOGIES (FAREASTCON)                                                                                                    |
|                                                          | Experimental Study of<br>Sensors                                                                | the Stress-Strain State    | Peatures of Outlet Guide Vane Made From Polymer Composite Material Using Fiber Optic                                                                                                    |
|                                                          | 2018 INTERNATIONAL SC                                                                           | IENTIFIC MULTI-CONFEI      | RENCE ON INDUSTRIAL ENGINEERING AND MODERN TECHNOLOGIES (FAREASTCON) PUBLISHED 2018                                                                                                    |
|                                                          | Voronkov, Andrey;Koshelev                                                                       | a, Natalia;Pelenev, Konsta | ntin;                                                                                                    |
|                                                          |                                                                                                 |                            |                                                                                                    |

## 6. В профиле выбираем «Claim This Record» / «Претендовать на эту запись».

| Search Tools - Searches                                                                                                    | and Alerts 👻 Search History Marked List                                                                                                    |
|----------------------------------------------------------------------------------------------------|----------------------------------------------------------------------------------------------------|
| <ul> <li>Back to search results</li> <li>Pelenev, Denis N. CLAIM THIS RECORD BETA</li> <li>Unclaimed - This is an algorithmically generated author record</li> <li>St Petersburg Min Univ</li> <li>Web of Science ResearcherID: P-7658-2019</li> </ul>                                                                           | Are You This Author?                                                                                                    |
| Elect Energy & Electromech Dept<br>ST PETERSBURG, RUSSIA<br>Alternative name: Pelenev, Denis N.<br>Organization: St Petersburg Min Univ                                                                                                    | "Claim This Record" to verify its<br>documents. When you update your<br>publications list on publons.com, it<br>automatically sends a request to<br>update this author record<br>Claim This Record |
| 2 publications from Web of Science Core Collection View as a set of results to export, analyze, and link to full text                                                                                                    | Citation Notwork                                                                                                    |
| Study of the Efficiency of the Invariant Protection Against Single-Phase Ground Faults in the Microprocessor TIMES CITED<br>Terminals 0<br>Pelenev, Denis N. ; Abramowich, Boris N. ; Sychev, Yury AMore<br>IEEE NW RUSSIA YOUING RESEARCHERS IN ELECTRICAL AND ELECTRONIC ENGINEERING CONFERENCE<br>Page 624-629 Published 2019 | H-index<br>O<br>Sum of Times Cited                                                                                                    |
| Organization of Selective Protection against Single-Phase Ground Faults in Autonomous Power Supply Networks OI Production Facilities O Pelenev, Denis N.; Abramowich, Boris N.; Turysheva, Anna VMore IEEE NW RUSSIA YOUNG RESEARCHERS IN ELECTRICAL AND ELECTRONIC ENGINEERING CONFERENCE Page 1025-1028 Published 2019         | O<br>Citing Articles<br>O                                                                                                    |
| Showing 50 results per page                                                                                                    | Improve this author record                                                                                                    |

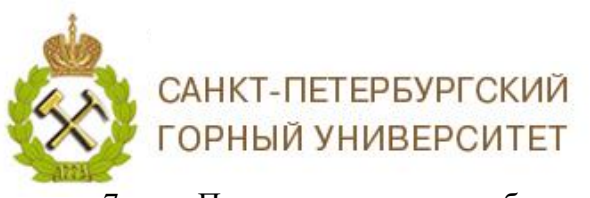

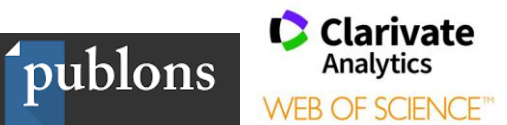

7. Подтвердите право собственности на публикации на платформе Publons для этого нажмите «*Claim This Record On Publons*» / «Претендовать на эту запись в Publons». После этого Вы перейдете на платформу Publons, для входа используйте свой логинпароль от Web of Science Core Collection.

| Search                                                                             | Tools - Searches a                                                                                                    | and Alerts 👻 Search History Marked List                                                                            |  |  |
|------------------------------------------------------------------------------------|----------------------------------------------------------------------------------------------------|----------------------------------------------------------------------------------------------------|--|--|
|                                                                                    |                                                                                                    |                                                                                                    |  |  |
| Back to search results                                                             |                                                                                                    |                                                                                                    |  |  |
| Pelenev, Denis N. CLAIM THIS                                                       | RECORD BETA                                                                                                    |                                                                                                    |  |  |
| Unclaimed - This is an algorithmically generated o                                 | nuthor record <b>1</b>                                                                                                    | Are You This Author?                                                                                               |  |  |
| St Petersburg Min Univ<br>Elect Energy & Electromech Dept<br>ST PETERSBURG, RUSSIA | Web of Science ResearcherID: P-7658-2019 0                                                                                                    | If you're the author of this record, click<br>"Claim This Record" to verify its<br>documents. When you update your |  |  |
| Alternative name: Pelenev, Denis N.                                                | rnative name: Pelenev, Denis N. Claim Ownership Of This Web of Science ResearcherID Record                                                                   |                                                                                                    |  |  |
| Organization: St Petersburg Min Univ                                               | Claim this record by registering for a new Publons account or sign into Publons using your Web of Science username and password, and then confirm ownership. | Claim This Record                                                                                                  |  |  |
| 2 publications from Web of Science Co                                              | Claim This Record On Publons                                                                                                    |                                                                                                    |  |  |
| Sorted by Date: newest first                                                       |                                                                                                    | Citation Network 🚯                                                                                                 |  |  |
| Study of the Efficiency of the Invariant Protect<br>Terminals                      | Publons is public profile and private dashboard made for researchers to manage, track, evaluate and showcase their research contributions.                   | H-index                                                                                                    |  |  |
| IEEE NW RUSSIA YOUNG RESEARCHERS IN ELECTRICA<br>Page 624-629 Published 2019       | Publons is a product of the Web of Science Group, part of the<br>Clarivate Network.                                                                          | Sum of Times Cited                                                                                                 |  |  |

8. Из предложенного списка выберите публикации принадлежащие Вам и нажмите «Import Selected Publications» / «Импортировать выделенные публикации».

| ſ    | publons Brow                                                                                                    | ISE COM                                                                                                    | MUNITY                                                                                   | faq Q                    |                           |                 |    |                                                         |  |
|------|----------------------------------------------------------------------------------------------------|----------------------------------------------------------------------------------------------------|------------------------------------------------------------------------------------------|--------------------------|---------------------------|-----------------|----|---------------------------------------------------------|--|
| Priv | ate Dashboard 🕨 Confirm P                                                                                                    | ublications                                                                                                    |                                                                                          |                          |                           |                 |    |                                                         |  |
|      | For Denis N. Pe                                                                                                    | dashbo<br>elenev                                                                                                    | oard -                                                                                   | Confirm                  | publication               | S               |    | Web of Science ResearcherID <sup>®</sup><br>P-7658-2019 |  |
| ÷    | <ul> <li>Me</li> <li>Dashboard summary<br/>Public profile</li> <li>Please confirm the publications below are yours. Because Web of Science Author Records are algorithmically<br/>generated, there may be publications from researchers with similar names to you. You can quickly remove these<br/>using the filters below (expand filters by clicking "Show Filters").</li> </ul> |                                                                                                    |                                                                                          |                          |                           |                 |    |                                                         |  |
| Ō    | Export verified record<br>My records                                                                                                    | Once you have selected your publications, click "Import Selected Publications" to continue. We will then notify<br>Web of Science of your selections and your Web of Science Author Record will be updated in the near future |                                                                                          |                          |                           |                 |    |                                                         |  |
| >    | Publications<br>Confirm                                                                                                    | Note: put                                                                                                    | Note: publications you have already added to Publons will not show in the results below. |                          |                           |                 |    |                                                         |  |
|      | Peer reviews<br>Editor records<br>Awards                                                                                                    | SHOW                                                                                                    | FILTERS                                                                                  | Filter by publica        | ation year, institution   | , or author nan | ne |                                                         |  |
| P    | Activity<br>Notifications<br>Pending records                                                                                                    | Results:                                                                                                    | Selected <b>0</b>                                                                        | of <b>2</b> publications |                           |                 |    |                                                         |  |
| *    | Community<br>Refer colleagues                                                                                                    |                                                                                                    | Select all                                                                               |                          |                           |                 |    | IMPORT SELECTED PUBLICATIONS                            |  |
|      | Scored publications                                                                                                    | SELECT                                                                                                    | DATE                                                                                     | TITLE                    |                           |                 |    | JOURNAL/CONFERENCE                                      |  |
|      | Followed publications                                                                                                    |                                                                                                    | 2019                                                                                     | Study of the Ef          | fficiency of the Invariar | nt Protect      | ~  | IEEE NW RUSSIA YOUNG RESEARCHERS I                      |  |
|      | ResearcherID badge                                                                                                    |                                                                                                    | 2019                                                                                     | Organization o           | of Selective Protection a | against Si      | ~  | IEEE NW RUSSIA YOUNG RESEARCHERS I                      |  |

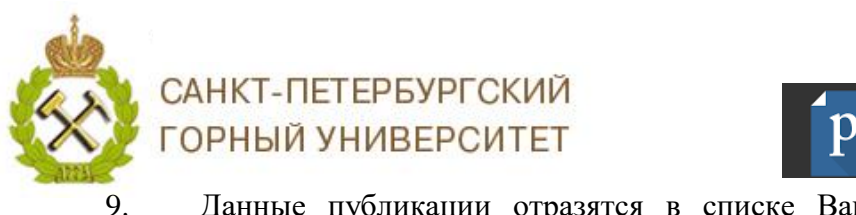

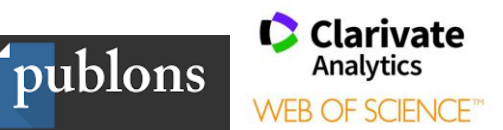

Данные публикации отразятся в списке Ваших публикаций в разделе

## Publications.

| Í    | ublons brows                                                                                                    | E COMMUN     | ITY FAQ                      | Q                                                                                     |                                                       |                  | <b>S</b>     | WEB OF<br>SCIENCE |
|------|----------------------------------------------------------------------------------------------------|--------------|------------------------------|---------------------------------------------------------------------------------------|-------------------------------------------------------|------------------|--------------|-------------------|
| Priv | ate Dashboard 🔸 Publication I                                                                                                    | Records      |                              |                                                                                       |                                                       |                  |              |                   |
| •    | Me<br>Dashboard summary<br>Public profile<br>Export verified record                                                                                                    |              | Tip: S<br>Researd<br>below t | ee how your records loo<br>chers, administrators, journal ec<br>ro see what they see. | k on your profile<br>itors and more can discover your | r profile on Pub | olons. Click | ×                 |
| ē    | My records                                                                                                    |              | SE                           | E YOUR PUBLIC PROFILE                                                                 |                                                       |                  |              |                   |
| >    | Publications                                                                                                    |              |                              |                                                                                       |                                                       |                  |              |                   |
|      | Editor records<br>Awards                                                                                                    | IMPORT PUB   | ICATIONS                     |                                                                                       |                                                       |                  |              |                   |
| P.   | Activity     See this page to control the publications that will display on your public profile, downloadable record, and in the graphs and metrics here on your dashboard. Learn more about your publications on Publons.     Notifications     Pending records     Importing publications from Web of Science updates your presence there. Click here to see data sent to Web of Science (Beta) |              |                              |                                                                                       |                                                       |                  |              |                   |
| **   | Community<br>Refer colleagues<br>Scored publications                                                                                                    | Web of Scien | ce Core Collectio            | in only                                                                               |                                                       |                  |              |                   |
|      | Followed publications                                                                                                    | DATE •       | TITLE                        |                                                                                       | JOURNAL                                               | CITATI           | ALTMETRIC    |                   |
|      | ResearcherID badge                                                                                                    | 2019         | Organization of              | Selective Protection against Single                                                   | P IEEE NW RUSSIA YOUNG                                | 0                |              | T                 |
| •    | Settings                                                                                                    | 2019         | Study of the Eff             | ficiency of the Invariant Protection A                                                | ga IEEE NW RUSSIA YOUNG                               | 0                |              |                   |
|      | Account<br>Profile                                                                                                    | 2018         | Invariant protec             | ction of high-voltage electric motors                                                 | of IOP Conference Series: M                           | 3                |              | II.               |
|      | Affiliations                                                                                                    | 2017         | The automatic                | correction of selective action of rela                                                | p International Journal of A                          |                  |              |                   |

При открытии профиля автора в Web of Science Core Collection, после 10. привязки публикаций в Publons отразится значок 💟 и надпись «Claimed by the author» / «Подтверждено автором».

| Sign In ▼ Help ▼ English                                                                                                    |
|----------------------------------------------------------------------------------------------------|
| Clarivate<br>Analytics                                                                                                    |
| Tools 	→ Searches and alerts 	→ Search History Marked List                                                                              |
| View Full Profile on Publons                                                                                                    |
| Verify Your Author Record                                                                                                    |
| Get your own verified author record by<br>clicking "Claim This Record" on your<br>author record page. Search for your<br>author record. |
|                                                                                                    |

Если на платформе Web of Science Core Collection насколько Ваших, то с каждой проводим описанный алгоритм. Подборки (профили авторов) объединятся в течение нескольких дней.

> Благодарим за работу! Успехов в научной деятельности.